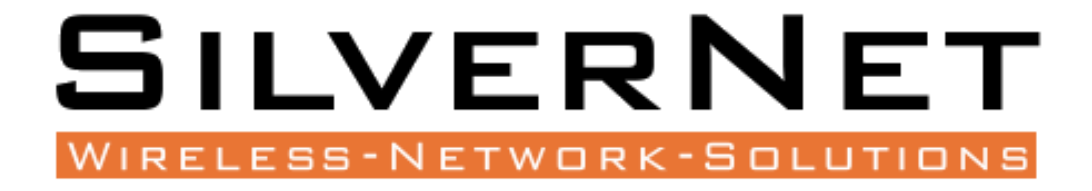

# SIL WAC AX

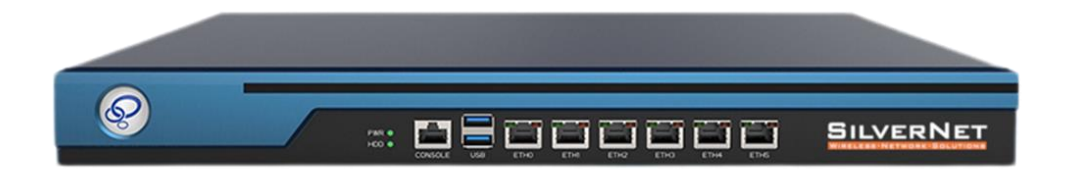

# **User Manual**

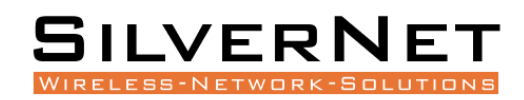

# TABLE OF CONTENTS

| Introduction                                       | 5 |
|----------------------------------------------------|---|
| Supported Products                                 | 5 |
| Wireless Modes                                     | 5 |
| System Requirements                                | 5 |
| Packing list6                                      | 6 |
| Configuration                                      | 7 |
| Getting Started                                    | 7 |
| System Overview                                    | 9 |
| Dashboard                                          | 9 |
| Network Status                                     | 9 |
| Network                                            | 0 |
| Status11                                           | 1 |
| WiFi Sta Info11                                    | 1 |
| Line Monitoring                                    | 2 |
| Authorised Users                                   | 3 |
| License                                            | 4 |
| ARP List                                           | 4 |
| HotSpot15                                          | 5 |
| Local Portal                                       | 5 |
| Display Configuration                              | 5 |
| Authentication Configuration – Local User16        | 6 |
| Authentication Configuration – radius Auth17       | 7 |
| Authentication Configuration – Phone Num Auth18    | 8 |
| Authentication Configuration – SMS Auth19          | 9 |
| Authentication Configuration – OneKey Auth         | 0 |
| Authentication Configuration – Pre-Shared Password | 1 |

# SILVERNET

| Authentication Configuration – Vouchers | 22 |
|-----------------------------------------|----|
| Billing Plan                            | 24 |
| Local Users                             | 25 |
| Vouchers                                | 26 |
| Radius                                  | 27 |
| SMS Gateway                             | 28 |
| White List                              | 28 |
| Black List                              | 28 |
| Wireless                                | 29 |
| Overview                                | 29 |
| AP Group                                | 30 |
| 2.4GHz                                  | 31 |
| 5GHz                                    | 32 |
| Advanced                                | 33 |
| Other Configuration                     | 35 |
| AP List                                 | 36 |
| Binding                                 | 36 |
| RF Planning                             | 37 |
| WhiteBlack List                         | 38 |
| Firmware                                | 39 |
| Network Topology                        | 40 |
| CPE Management                          | 41 |
| CPE Global Configuration                | 41 |
| Unified Cloud                           | 42 |
| Unified Cloud                           | 42 |
| Application                             | 43 |
| UPnP Server                             | 43 |
| DDNS                                    | 44 |
| Ngrok Client                            | 45 |

# SILVERNET

| Wake on LAN                          |
|--------------------------------------|
| Switch Linkage                       |
| Smart Device                         |
| Security                             |
| Email Notice                         |
| System                               |
| System Maintenance                   |
| User management                      |
| Diagnosis                            |
| Ping                                 |
| TraceRoute                           |
| Network Tool                         |
| Telnet                               |
| System Time                          |
| NTP                                  |
| Logging                              |
| Other SilverNet Products             |
| Pro Range54                          |
| Industrial Network Transmission54    |
| Intelligent Wi-Fi Solutions54        |
| Industry Leading Technical Support54 |

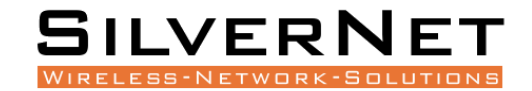

# **INTRODUCTION**

This User Guide is for the SilverNet SIL WAC AX AC controller.

### SUPPORTED PRODUCTS

The SIL WAC AX supports the following products:

- SIL WCAP-AX
- SIL WCAP-AX-W
- SIL WCAP-AX-EXT
- SIL WCAP-AX-EXT+

For more information, visit www.silvernet.com

## WIRELESS MODES

The SilverNet Access Points support the following modes:

- FAT mode
- A FAT AP can provide wireless access independently.
- FIT mode
- A FIT AP must be used with a controller to provide wireless access.

## SYSTEM REQUIREMENTS

- Windows XP, Windows Vista, Windows 7, Windows 8, Windows 10, Linux, or Mac OS X
- Web Browser: Mozilla Firefox, Apple Safari, Google Chrome, or Microsoft Internet Explorer 9 (or above)

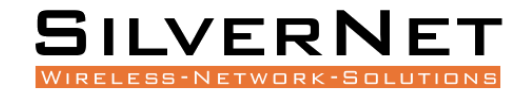

# **PACKING LIST**

Please check the following items in the package before installing the device

| AC Controller   | 1 piece |
|-----------------|---------|
| User manual     | 1 сору  |
| Powe Cable      | 1 piece |
| Set of brackets | 1 piece |
| Set of screws   | 1 piece |

Please contact your distributor immediately for any missing or damaged items.

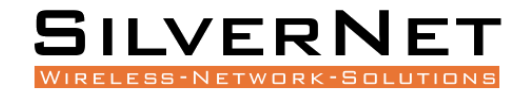

# **CONFIGURATION**

## **GETTING STARTED**

The Controller is sent out on DHCP. Once you have connected the controller to your network it is recommended you run an IP scan to check the IP address. If no DHCP server is available, then the controller will either be on 192.168.1.2 or 192.168.11.1

To access the Controllers Configuration Interface, perform the following steps:

1. Configure the Ethernet adapter on your computer with a static IP address on the correct subnet. In this example we will be using the 192.168.11.x subnet (for example, IP address: 192.168.11.10 and subnet mask: 255.255.255.0)

| Internet Protocol Version 4 (TCP/IPv4)                                                                                | Properties                                                             | × |  |  |  |  |  |  |
|----------------------------------------------------------------------------------------------------|------------------------------------------------------------------------|---|--|--|--|--|--|--|
| General                                                                                                    |                                                                        |   |  |  |  |  |  |  |
| You can get IP settings assigned autor<br>this capability. Otherwise, you need to<br>for the appropriate IP settings. | natically if your network supports<br>o ask your network administrator |   |  |  |  |  |  |  |
| Obtain an IP address automatical                                                                                      | ly                                                                     |   |  |  |  |  |  |  |
| • Use the following IP address:                                                                                       |                                                                        |   |  |  |  |  |  |  |
| IP address:                                                                                                    | 192 . 168 . 11 . 10                                                    |   |  |  |  |  |  |  |
| Subnet mask:                                                                                                    | 255 . 255 . 255 . 0                                                    |   |  |  |  |  |  |  |
| Default gateway:                                                                                                    |                                                                        |   |  |  |  |  |  |  |
| Obtain DNS server address auton                                                                                       | natically                                                              |   |  |  |  |  |  |  |
| • Use the following DNS server add                                                                                    | resses:                                                                |   |  |  |  |  |  |  |
| Preferred DNS server:                                                                                                 |                                                                        |   |  |  |  |  |  |  |
| Alternate DNS server:                                                                                                 |                                                                        |   |  |  |  |  |  |  |
| Valjdate settings upon exit Advanced                                                                                  |                                                                        |   |  |  |  |  |  |  |
|                                                                                                    | OK Cancel                                                              |   |  |  |  |  |  |  |

2. Launch your web browser and enter the IP address of the controller into the address field. The SIL WAC AX has a default IP address of either 192.168.1.2 or 192.168.11.1

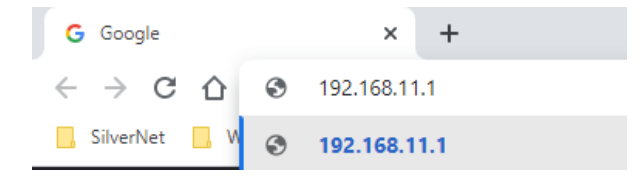

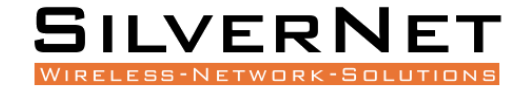

3. Enter **admin** in the Username field and **admin** in the Password field and click **Login**.

| Silverane   Viresword   Password   English (US)   LOG IN           | SILVERSAUCTIONS<br>WIRELESS-NETWORK-SOLUTIONS<br>WIRELESS-NETWORK-SOLUTIONS<br>Username<br>Visername<br>Password<br>English (US)<br>COGOT PASSWORD 2 | E 🌰 🧇             |               |
|--------------------------------------------------------------------|----------------------------------------------------------------------------------------------------|-------------------|---------------|
| Usemame Usemame  Password  English (US)  FORGOT PASSWORD ?  LOG IN | Usemame  Usemame  Password  English (US)  CORGOT PASSWORD ?  LOG IN                                                                                  | SILVER            |               |
| Password   English (US)   FORGOT PASSWORD ?  LOG IN                | Password                                                                                                    | <b>O</b> Username | •••           |
| English (US)  FORGOT PASSWORD ? LOG IN                             | English (US)  FORGOT PASSWORD ? LOG IN                                                                                                    | Password          | -             |
| FORGOT PASSWORD ?<br>LOG IN                                        | FORGOT PASSWORD ?<br>LOG IN                                                                                                    | English (US)      | ~             |
| LOG IN                                                             | LOG IN                                                                                                    | FORG              | OT PASSWORD ? |
|                                                                    |                                                                                                    | LOG IN            |               |

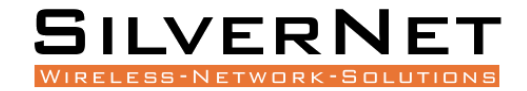

# **SYSTEM OVERVIEW**

### DASHBOARD

The Dashboard displays a summary of the controller status information, Total number of users, AP load and online devices.

| SIL   | VERNET                   |   |                                                          |                   |                                        |                                  | # 0 @                                 |
|-------|--------------------------|---|----------------------------------------------------------|-------------------|----------------------------------------|----------------------------------|---------------------------------------|
| a Da  | lashboard                |   | Dashboard/ Help Feedback COMBY1AB221110003/AX Controller |                   |                                        |                                  | CPU: 0.83% Memory:                    |
| ĉa Ne | letwork                  |   |                                                          |                   |                                        |                                  |                                       |
| 🕤 Sta | tatus                    | ~ |                                                          |                   |                                        |                                  |                                       |
| P Ho  | lotSpot                  | ~ | COMBY1AB221110003 / AX Controller                        | G                 | $\langle \mathbf{n} \rangle$           | <u>a</u>                         | (III)                                 |
| ⇔ w   | vireless                 | ~ | AP Connection Exception                                  |                   |                                        |                                  |                                       |
| 01    | verview                  |   | Uptime: 2Days 23Hours 22Minutes<br>54Seconds             | System Info       | Switch                                 | Access Point                     | Authentication                        |
| AI    | P Group                  |   |                                                          |                   | Chine of folds o                       | Grand E Total 4                  | 0.00000000100001000                   |
| A     | P List                   |   | WiFi Allocation 240 WFI 10 WFI                           |                   |                                        |                                  |                                       |
| RF    | F Planning               |   | 1 6 11 58 40 44 48 55                                    | 56 60 64 100      | 104 108 112 116 120 124                | 128 132 136 140                  | 144 149 153 157 161 165               |
| W     | /hiteBlack List          |   |                                                          |                   |                                        |                                  |                                       |
| Fi    | irmware                  |   | All Users                                                | apuser load       |                                        |                                  |                                       |
| Ne    | ietwork Topology         |   |                                                          |                   |                                        |                                  | Last 1 Hour $ \lor $ default $ \lor $ |
| 🖉 CI  | PE Management            | ~ |                                                          | Quality           |                                        |                                  |                                       |
| 🛆 Ur  | nified Cloud             | ~ |                                                          |                   |                                        |                                  |                                       |
| BÊ Aş | pplication               | ~ |                                                          | 0.8               |                                        |                                  |                                       |
| ⊡ Se  | ecurity                  | ~ | 2                                                        | 0.6 -             |                                        |                                  |                                       |
| ⊚ Sy  | ystem                    | ~ | Total Sta Num                                            | 0.4 -             |                                        |                                  |                                       |
| E Lo  | ogging                   | ~ |                                                          |                   |                                        |                                  |                                       |
| Do    | elp info                 |   |                                                          | 0.2 -             |                                        |                                  |                                       |
| W     | Vebsite<br>/ebsite Of Us |   | 2.4GHz 2 6Hz 0                                           | 12:13:34 12:18:06 | 12:22:41 12:26:46 12:30:50 12:35:24 12 | 39:58 12:44:02 12:48:05 12:52:38 | 12:57:13 13:01:46 13:06:20 13:10:25   |
| Fo    | orum                     |   |                                                          |                   | -O- All User                           |                                  |                                       |

## **NETWORK STATUS**

You can check some basic system info, get some information on the connected AP's and Authentication by hovering your mouse over the blue icons and by clicking them.

The pages they open will be covered later in the manual.

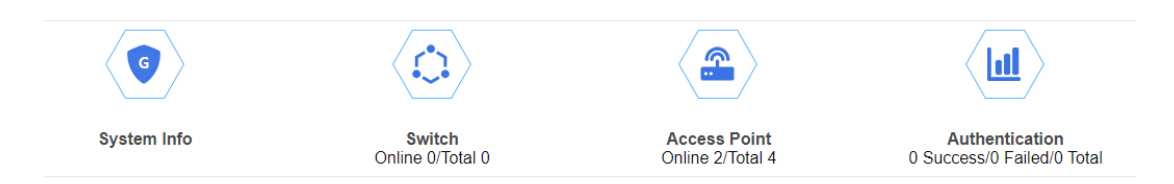

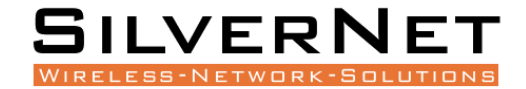

# **NETWORK**

Click on the network tab to configure the IP address of the controller.

|                       |                          |   | =                                  |                                  |             |
|-----------------------|--------------------------|---|------------------------------------|----------------------------------|-------------|
| Q                     | Dashboard                |   | Network/Interface <u>Help</u> Feed | Iback WACG200123B150001/Router   |             |
| ĉ.                    | Network                  |   |                                    |                                  |             |
| 6                     | Status                   | ~ | ~                                  |                                  |             |
| PF                    | HotSpot                  | ~ |                                    |                                  |             |
| (î;                   | Wireless                 | ~ |                                    |                                  |             |
| CPE                   | CPE<br>Manageme          | ~ | MAC Address                        | 50:11:eb:11:00:00                | <u>an</u> ı |
| ථ                     | Unified<br>Cloud         | ~ | IP Address                         | 192.168.168.7                    |             |
|                       | Application              | ~ |                                    | IP Like : 192.168.11.1           |             |
| $\overline{\bigcirc}$ | Security                 | ~ | Netmask<br>Gateway                 | 255.255.255.0 V<br>192.168.168.2 |             |
| ලි                    | System                   | ~ | DNS                                | 192.168.168.253                  | Inp         |
| ==                    | Logging                  | ~ |                                    |                                  |             |
|                       | Docs<br>Help Info        |   |                                    | CONFIRM                          |             |
|                       | Website<br>Website Of Us |   |                                    |                                  |             |
|                       | Forum<br>Forum for User  | s |                                    |                                  |             |

#### **General Setup**

IP Protocol Here you can enable DHCP Client or Static

**DHCP Client** If enabled, your device will get an IP address automatically from the network. There must be a DHCP server configured on your network for this to function.

Static Allows you to enter a static IP address.

**IP Address** Enter the IP address you wish to give to the device. You will use this IP address to access the device interface.

Netmask Enter the class for the IP address. The default is a class C value of 255.255.255.0

Gateway (optional) Enter the gateway IP address of the network the device is connected to.

**DNS** Enter the IP address for the DNS server you wish to use.

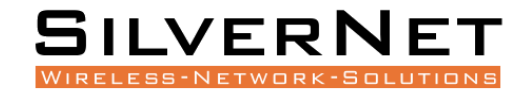

# **S**TATUS

# WIFI STA INFO

Click on WiFi Sta Info for a detailed list of connected end users.

| WiFi Sta Infe | • <u>Help Feedb</u> | ack COMBY1AB22    | 1110003/SIL-\ | NAC-G3 |                   |                    |                   |            |                                    | 0          | CPU: 1.39% | 🔛 Memory |
|---------------|---------------------|-------------------|---------------|--------|-------------------|--------------------|-------------------|------------|------------------------------------|------------|------------|----------|
| Q, Inp        | ut Content          |                   |               |        |                   |                    |                   |            | AUTO REFRESHING                    | RESTART SE | RVICE      | REFRESH  |
| Configure     | IP Address          | MAC Address       | Hostname      | Band   | Associated AP     | Associated AP Name | MAC OF AP         | SSID       | Uptime                             | Signal     | RX Rate    | TX Rate  |
| Kick          | 0.0.0.0             | 90:48:6c:90:7b:ab |               | 5G     | CDUTD00122A190001 | MainOffice         | 44:d1:fa:e0:91:ec | SilverNet  | 34Days 0Hours 5Minutes 18Seconds   | -46 dBm    | 72.0       | 72.0     |
| Kick          | 0.0.0.0             | 5c:47:5e:2e:91:52 |               | 5G     | CDUTD00122A190001 | MainOffice         | 44:d1:fa:e0:91:ec | SilverNet  | 34Days 0Hours 5Minutes 18Seconds   | -74 dBm    | 39.0       | 72.0     |
| Kick          | 192.168.168.141     | d0:53:49:6d:1a:56 | *             | 2.4G   | CDUTD001225170005 | Boardroom          | 44:d1:fa:b2:4a:63 | SilverNet  | 34Days 0Hours 4Minutes 48Seconds   | -41 dBm    | 72.0       | 65.0     |
| Kick          | 0.0.0.0             | 4e:d1:fa:e0:91:f2 |               | 2.4G   | CDUTD00122A190001 | MainOffice         | 44:d1:fa:e0:91:ec | CasinoTest | 33Days 23Hours 50Minutes 7Seconds  | -95 dBm    | 65.0       | 65.0     |
| Kick          | 192.168.168.58      | 5c:47:5e:2f:69:1e | •             | 2.4G   | CDUTD001225170005 | Boardroom          | 44:d1:fa:b2:4a:63 | SilverNet  | 25Days 23Hours 40Minutes 0Seconds  | -60 dBm    | 65.0       | 65.0     |
| Kick          | 192.168.168.51      | 9c:76:13:c4:4b:16 | •             | 5G     | CDUTD00122A190001 | MainOffice         | 44:d1:fa:e0:91:ec | SilverNet  | 25Days 23Hours 30Minutes 21Seconds | -68 dBm    | 1.0        | 72.0     |
| Kick          | 192.168.168.61      | 78:e3:6d:0f:e5:00 | •             | 2.4G   | CDUTD001225170005 | Boardroom          | 44:d1:fa:b2:4a:63 | SilverNet  | 24Days 1Hours 34Minutes 54Seconds  | -74 dBm    | 65.0       | 65.0     |
| Kick          | 0.0.0.0             | 22:3d:53:c8:87:a9 | •             | 5G     | CDUTD00122A190001 | MainOffice         | 44:d1:fa:e0:91:ec | SilverNet  | 7Days 5Hours 48Minutes 32Seconds   | -46 dBm    | 173.1      | 192.1    |
| Kick          | 192.168.168.67      | f0:82:c0:4c:ea:ed | •             | 2.4G   | CDUTD001225170005 | Boardroom          | 44:d1:fa:b2:4a:63 | SilverNet  | 4Days 0Hours 17Minutes 30Seconds   | -41 dBm    | 6.0        | 72.0     |
| Kick          | 192.168.168.54      | c8:89:f3:a9:5a:99 |               | 5G     | CDUTD00122A190001 | MainOffice         | 44:d1:fa:e0:91:ec | SilverNet  | 6Hours 41Minutes 38Seconds         | -55 dBm    | 115.1      | 192.1    |
| Kick          | 192.168.168.53      | 06:42:67:c2:33:94 |               | 5G     | CDUTD00122A190001 | MainOffice         | 44:d1:fa:e0:91:ec | SilverNet  | 6Hours 40Minutes 7Seconds          | -71 dBm    | 39.0       | 130.1    |
| Kick          | 0.0.0.0             | d6:fb:26:d9:3c:eb |               | 5G     | CDUTD00122A190001 | MainOffice         | 44:d1:fa:e0:91:ec | SilverNet  | 6Hours 23Minutes 18Seconds         | -51 dBm    | 52.0       | 144.1    |
| Kick          | 192.168.168.65      | 06:16:6b:73:15:a6 |               | 5G     | CDUTD001225170005 | Boardroom          | 44:d1:fa:b2:4a:63 | SilverNet  | 19Minutes 37Seconds                | -61 dBm    | 24.0       | 585.5    |

**Configure** Clicking Kick will disconnect the end user device for a short period of time, after which the user can reconnect.

IP Address The IP address of the end user device.

MAC address The MAC address of the end user device.

Host Name The name of the end user device.

Associated AP The name of the AP that the end user is connected to.

MAC of AP The MAC address of the AP that the end user is connected to.

**SSID** The SSID name of the wireless connection the end user is connected to.

**Uptime** The network connection time of the end user.

Signal The current signal strength of the end users connection to the AP.

**RX/TX rate** The connection rate of the wireless device.

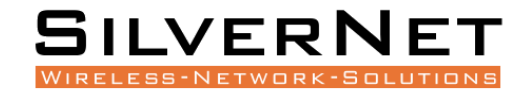

# LINE MONITORING

| Interfa | ice Statu         | IS        |           |        |                             |              |          |         |         |          |          |                           |                           |
|---------|-------------------|-----------|-----------|--------|-----------------------------|--------------|----------|---------|---------|----------|----------|---------------------------|---------------------------|
| 0: lar  | ີ <u>ມ</u> ]<br>1 |           |           |        |                             |              |          |         |         |          |          |                           |                           |
| Line N  | lonitoring        | g         |           |        |                             |              |          |         |         |          |          |                           |                           |
| Q       | Input Cor         | ntent     |           |        |                             |              |          |         |         |          |          |                           | REFRESHING                |
| Del     | tails             | Interface | Port Name | Status | IP Address                  | IPv6 Address | Sessions | RX rate | TX rate | TX bytes | RX bytes | TX packets(dropped/total) | RX packets(dropped/total) |
| Det     | tails             | lan       | eth0      | Enable | 192.168.168.7/255.255.255.0 | -            |          |         |         | 0 B      | 0 B      | undefined / undefined     | undefined / undefined     |
|         |                   |           |           |        |                             |              |          |         |         |          |          | Records per pag           | ie: 20 👻 1-1 of 1 < >     |

**Details** Click details to view the line monitoring details.

**Interface** The name of the selected interface.

Port Name The name of the selected port.

Status Green is Enabled and red is Disabled.

**IP address** The IP address of the selected interface.

IPV6 Address The IPv6 address of the selected interface.

Sessions The number of sessions.

**RX/TX rate** The connection rate of the selected interface.

**RX/TX bytes** The volume of data, in bytes, transmitted via the selected interface.

**RX/TX packets** The dropped and total packets of the selected interface.

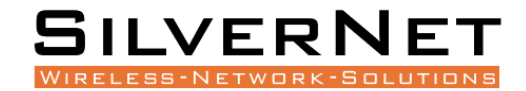

# AUTHORISED USERS

A list of authenticated users that have connected via the portal.

| Q, Input Content |               |                          |                   |         | AUTO                  | HETRESHING RESTARTSER | MICE REFRESH    |
|------------------|---------------|--------------------------|-------------------|---------|-----------------------|-----------------------|-----------------|
| Configure        | IP Address    | IPv6 Address             | MAC Address       | Usemame | Authentication Method | Uptime                | Session Num     |
| Kick Block       | 172.17.17.139 | fe80: 107f.a58d.b58.aedc | 80.b0.3d.38.10.5a |         | lan                   | 1Minutes 56Seconds    | 28              |
|                  |               |                          |                   |         |                       | Records per page.     | 20 + 1-1 of 1 c |

**Configure** Clicking Kick will disconnect the end user device. The user will need to reauthenticate to access the internet. Clicking Block will Move the end user device to the Blacklist and block the device from connecting to the network.

#### \*You can remove a user from the Blacklist by going to HotSpot-Blacklist

**IP Address** The IP address of the end user device.

IPv6 Address The IPv6 address of the end user device.

MAC address The MAC address of the end user device.

Host Name The name of the end user device.

Authentication Method The Method of authentication.

**Uptime** The network connection time of the end user.

Session Number The session number of the end user.

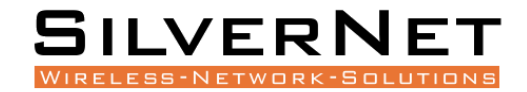

### LICENSE

Here you can view the license information of the controller.

## **ARP LIST**

ARP (address Resolution Protocol) is a TCP/IP protocol that connects a physical address to an IP address. When a computer or mobile phone sends a message, it broadcasts the ARP request containing the target IP address to all devices on the local network. One it receives a reply it will then be able to determine the target physical address and will store the information in the local ARP cache for a period of time. This will save time for any future requests as it will query the ARP cache first.

| IPV4   | IPV6                 |                 |                   |                                     |
|--------|----------------------|-----------------|-------------------|-------------------------------------|
| Q Inpu | t Content            |                 |                   | EXPORT                              |
|        | Interface Associated | Device IP       | Device MAC        | Туре                                |
|        | br-lan               | 192.168.168.123 | 44:d1:fa:b2:4a:63 | REACHABLE                           |
|        | br-lan               | 192.168.168.253 | 00:15:5d:01:81:02 | STALE                               |
|        | br-lan               | 192.168.168.12  | b8:ca:3a:72:8b:75 | REACHABLE                           |
|        | br-lan               | 192.168.168.52  | 44:d1:fa:e0:91:ec | REACHABLE                           |
|        | br-lan               | 192.168.168.71  | 04:bf:1b:32:9e:d7 | STALE                               |
|        | br-lan               | 192.168.168.2   | 00:1e:42:55:07:e8 | REACHABLE                           |
|        |                      |                 |                   | Records per page: 20 👻 1-6 of 6 < > |

SIL WAC AX User Manual

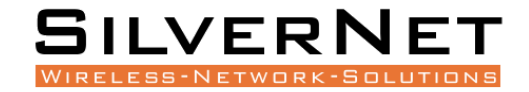

# **НотЅ**рот

This is where you can create a guest network with varied levels of authentication and billing plans.

## LOCAL PORTAL

Here you can enter the details for your landing display.

### **DISPLAY CONFIGURATION**

Display configuration

| Welcome               | Welcome, Guest                                                                                          |
|-----------------------|----------------------------------------------------------------------------------------------------|
| Contact information   | SilverNet WiFi                                                                                          |
| Copyright information | All Right Reserved                                                                                      |
| Login Button Prompt   | Login                                                                                                   |
| Help Button Prompt    | Help                                                                                                    |
| Images                | Picture size not exceeding 200K, names should not contain special characters such as spaces 0 (0.0 B) + |
|                       |                                                                                                    |

This phone image will show you a preview of what the display will look like.

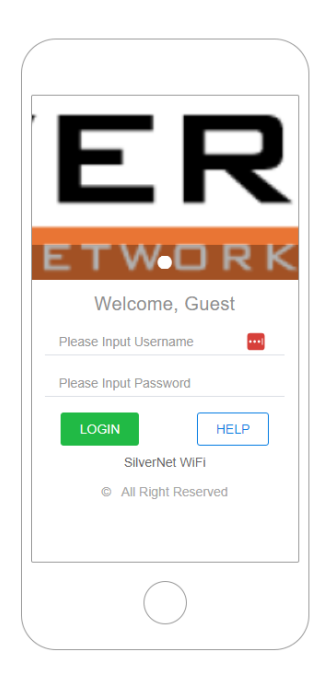

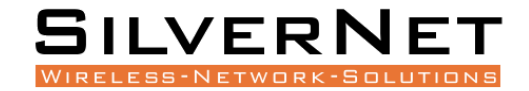

#### AUTHENTICATION CONFIGURATION – LOCAL USER

Here you can configure the Authentication method.

| Authentication Co | onfiguration              |                                                  |   |
|-------------------|---------------------------|--------------------------------------------------|---|
|                   |                           |                                                  |   |
| ŀ                 | Authentication Method     | Local User Auth                                  | ~ |
| 5                 | Self Service Portal       | ● Enable ○ Disable                               |   |
| S                 | Self Service Portal Tips: | Self-Service                                     |   |
|                   |                           | Tip: The local self-service Portal path is /user |   |
| F                 | Redirect Url after Athh   | http://www.silvernet.com                         |   |
|                   | SUCCESS                   | Url, for example: http://www.example.com/        |   |
| 4                 | Auth Validity Time        | Minutes O Hours O Days                           |   |
|                   |                           | 1                                                |   |
|                   |                           | No more than 30 days                             |   |
|                   |                           |                                                  |   |
|                   |                           | CONFIRM                                          |   |

Authentication Method Local User Authentication.

Self Service Portal Enable or Disable. We recommend to disable.

Self Service Portal Tips Self service button tips.

\*Self Service portal is where the customer can go through to a webpage, create and accounts and purchase additional internet time themselves. The account will show in local users.

**Redirect URL after Authentication Success** Enter the URL of the landing page once the user is authenticated.

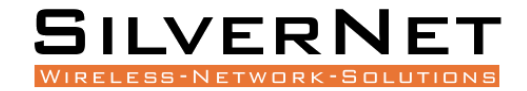

#### AUTHENTICATION CONFIGURATION - RADIUS AUTH

Here you can configure the Authentication method.

Authentication Configuration

| Authentication Method   | RADIUS Auth                               | ~ |
|-------------------------|-------------------------------------------|---|
| Self Service            | http://www.example.com                    |   |
|                         | Url, for example: http://www.example.com/ |   |
| Redirect Url after Athh | http://www.silvernet.com                  |   |
|                         | Url, for example: http://www.example.com/ |   |
| Auth Validity Time      | 💿 Minutes 🔘 Hours 🔘 Days                  |   |
| -                       | 1                                         |   |
|                         | No more than 30 days                      |   |
|                         |                                           |   |
|                         | CONFIRM                                   |   |

Authentication Method RADIUS Auth.

Self Service Enter the Self Service URL.

**Redirect URL after Athh success** Enter the URL of the landing page once the user is authenticated.

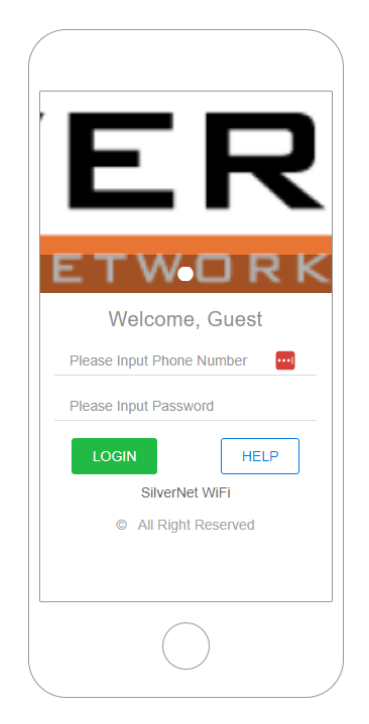

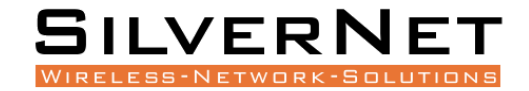

#### AUTHENTICATION CONFIGURATION – PHONE NUM AUTH

Here you can configure the Authentication method.

| Authentication Configuration |                                           |
|------------------------------|-------------------------------------------|
| Authentication Method        | Phone Num Auth                            |
|                              | EXPORT PHONE NUMBER CLEAN PHONE NUMBER    |
| Redirect Url after Athh      | http://www.silvernet.com                  |
| Success                      | Url, for example: http://www.example.com/ |
| Auth Validity Time           | 1                                         |
|                              | No more than 30 days                      |
|                              | CONFIRM                                   |

Authentication Method Phone Num Auth.

**Redirect URL after Athh success** Enter the URL of the landing page once the user is authenticated.

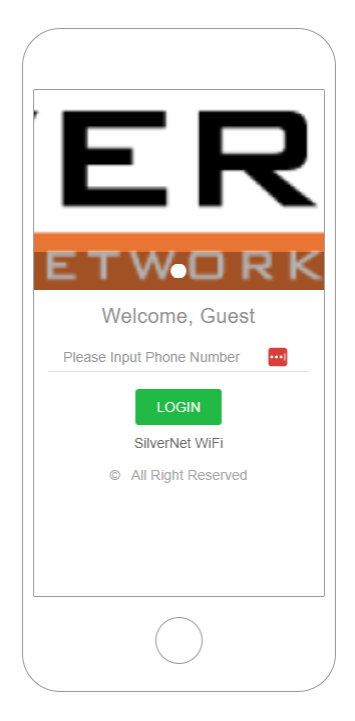

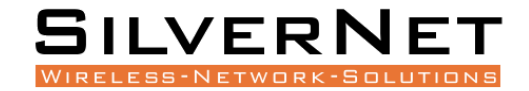

#### AUTHENTICATION CONFIGURATION – SMS AUTH

Here you can configure the Authentication method.

| Authentication Configuration |                                          |                    |
|------------------------------|------------------------------------------|--------------------|
| Authentication Method        | SMS Auth                                 | ~                  |
|                              | EXPORT PHONE NUMBER                      | CLEAN PHONE NUMBER |
| Redirect Url after Athh      | http://www.silvernet.com                 |                    |
| Success                      | Url, for example: http://www.example.com | 1/                 |
| Auth Validity Time           |                                          | iys                |
|                              | No more than 30 days                     |                    |
|                              |                                          |                    |
|                              | CONFIRM                                  |                    |

Authentication Method SMS Auth.

**Redirect URL after Athh success** Enter the URL of the landing page once the user is authenticated.

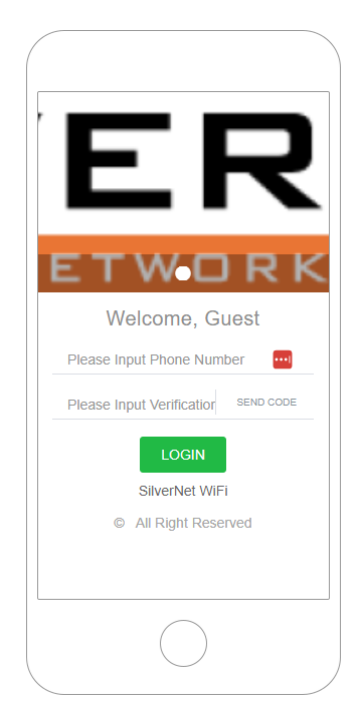

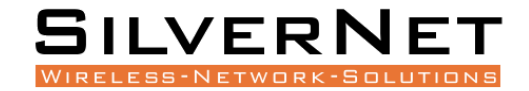

#### AUTHENTICATION CONFIGURATION – ONEKEY AUTH

Here you can configure the Authentication method.

|  | Authentication Method                                    | OneKey Auth                               | $\sim$ |
|--|----------------------------------------------------------|-------------------------------------------|--------|
|  | Redirect Url after Athh<br>success<br>Auth Validity Time | http://www.silvernet.com                  |        |
|  |                                                          | Url, for example: http://www.example.com/ |        |
|  |                                                          | 💿 Minutes 🔘 Hours 🔘 Days                  |        |
|  | 2                                                        | 1                                         |        |
|  |                                                          | No more than 30 days                      |        |

Authentication Method OneKey Auth.

**Redirect URL after Athh success** Enter the URL of the landing page once the user is authenticated.

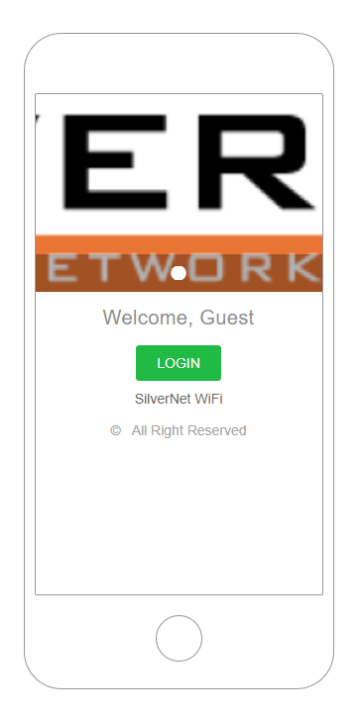

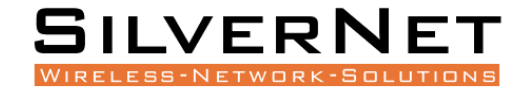

#### AUTHENTICATION CONFIGURATION – PRE-SHARED PASSWORD

Here you can configure the Authentication method.

| Authentication Method   | Pre-Shared Password                       | $\sim$ |
|-------------------------|-------------------------------------------|--------|
| Password                | •••••                                     | 🐼      |
| Redirect Url after Athh | http://www.silvernet.com                  |        |
| Success                 | Url, for example: http://www.example.com/ |        |
| Auth Validity Time      | 💿 Minutes 🔘 Hours 🔘 Days                  |        |
| ,                       | 1                                         |        |
|                         | No more than 30 days                      |        |

Authentication Method Pre-Shared Password.

Password Enter the Pre-Shared Password.

**Redirect URL after Athh success** Enter the URL of the landing page once the user is authenticated.

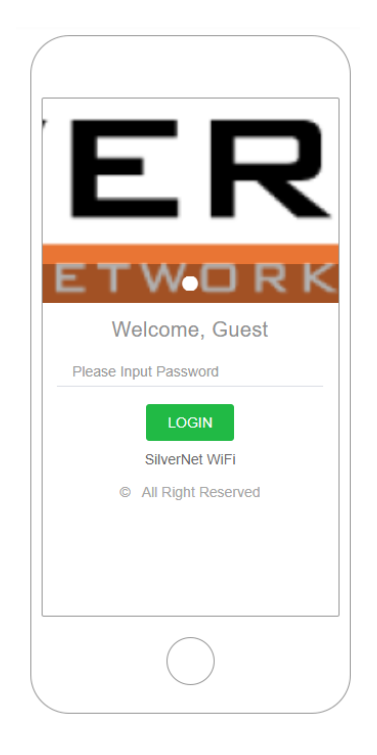

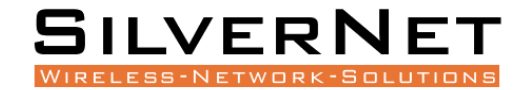

#### AUTHENTICATION CONFIGURATION – VOUCHERS

Here you can configure the Authentication method.

|  | Authentication Method                                    | Vouchers                                  | $\sim$ |
|--|----------------------------------------------------------|-------------------------------------------|--------|
|  | Redirect Url after Athh<br>success<br>Auth Validity Time | http://www.silvernet.com                  |        |
|  |                                                          | Url, for example: http://www.example.com/ |        |
|  |                                                          | 💿 Minutes 🔿 Hours 🔿 Days                  |        |
|  |                                                          | 1                                         | ••••]  |
|  |                                                          | No more than 30 days                      |        |

Authentication Method Vouchers.

**Redirect URL after Athh success** Enter the URL of the landing page once the user is authenticated.

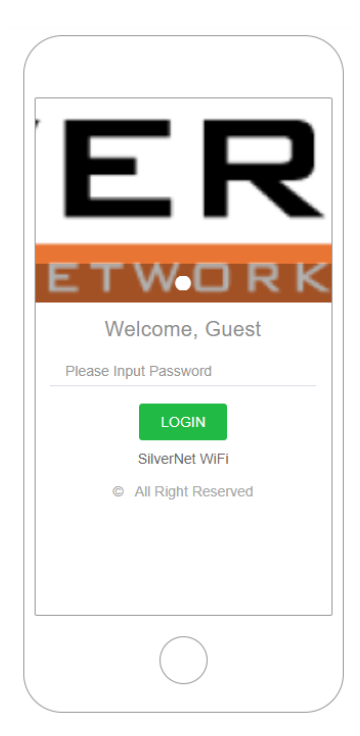

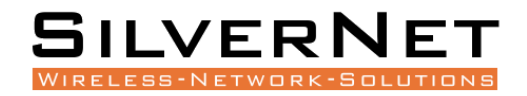

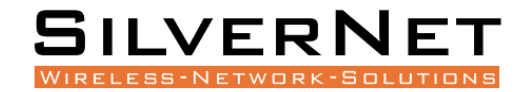

## BILLING PLAN

Billing plan is used with Local Portal.

| Q, Ir | nput Content |           |                |              | ADD                | IMPORT EXPORT REVERSE DELETE        |
|-------|--------------|-----------|----------------|--------------|--------------------|-------------------------------------|
|       | Configure    | Plan Name | Available Time | Self Service | Upload Speed(Kbps) | Download Speed(Kbps)                |
|       | Edit         | Default   | Long-term      | Disable      | 2000               | 2000                                |
|       | Edit         | Test1     | 1Minutes       | Enable       | 200                | 200                                 |
|       |              |           |                |              |                    | Records per page: 20 💌 1-2 of 2 < > |

#### Click the Add button to add a new billing plan.

| Plan Name            | Input Plan Name               |
|----------------------|-------------------------------|
| Unit                 | 🔿 Minute 🔿 Hour 💿 Day 🔿 Month |
| Available Time       | 0                             |
|                      | 0 means No Limit              |
| Upload Speed(Kbps)   | Input Upload Speed(Kbps)      |
| Download Speed(Kbps) | Input Download Speed(Kbps)    |
| Self Service         | O Enable O Disable            |
|                      |                               |
|                      | CONFIRM CANCEL                |

Plan Name Enter the name of the billing plan.

Unit Select the unit of time.

Available Time Set the Time limit. 0 means there is no limit.

Upload Speed (Kbps) Enter the upload speed limit in Kbps.

Download Speed (Kbps) Enter the download speed limit in Kbps.

**Self Service** Enable or Disable.

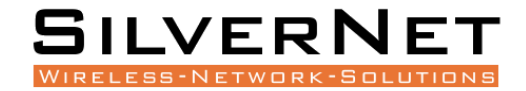

# LOCAL USERS

This is where you can set up a general login, Local users or long term guests.

| Q | Input Content |        |          |            | ADD                             | BATCHADD           | EXPORT PRINT         | CLEAN EXPIRED USER | REVERSE        | DELETE  |
|---|---------------|--------|----------|------------|---------------------------------|--------------------|----------------------|--------------------|----------------|---------|
|   | Configure     | Status | Username | Password   | Auth Protocol                   | Upload Speed(Kbps) | Download Speed(Kbps) | Due Time           | Billing Plan   | Remarks |
|   | Edit          | Normal | yourname | yourpasswd | pptp / I2tp / pppoe / webportal | 2000               | 2000                 | Long-term          | Custom         | -       |
|   |               |        |          |            |                                 |                    |                      | Records per pa     | ge: 20 👻 1-1 o | f1 < >  |

#### Click Add or edit to begin making changes.

| Username              | Input Username                                                   |                                          |
|-----------------------|------------------------------------------------------------------|------------------------------------------|
| Password              | Input Password                                                   |                                          |
| Amount of Concurrency | 1                                                                |                                          |
|                       | Note: At the same time, how many users using same account c      | an login, default to 1, 0 means no limit |
| SMS Notification      | 🔿 Enable 💿 Disable                                               |                                          |
|                       | Note: When selected, the account information will be sent to the | e user                                   |
| Remarks               | Input Remarks                                                    |                                          |
| Plan Select           | Custom                                                           | $\sim$                                   |
| Upload Speed(Kbps)    | Input Non-zero Number, 0 means No Limit                          |                                          |
| Download Speed(Kbps)  | Input Non-zero Number, 0 means No Limit                          |                                          |
| Due Time              | 2024/02/12 17:09:55                                              | S □ Long-term                            |
|                       |                                                                  |                                          |
|                       | CONFIRM CANCEL                                                   |                                          |

#### Username Enter a username.

Password Enter a password.

Amount of Concurrency Set the maximum number of users that are allowed to login at the same time on the same account. O means there is no limit.

SMS Notification Enable or Disable. If enabled will need to configure SMS Gateway.

Remarks Add a remark.

Plan Select You can select any template that you have created in the Billing Plan section.

Upload/Download Speed (Kbps) Enter the upload/download speed limit in Kbps. If using a template it will follow template rules.

**Due Time** This is the expiry time of the account. Click long term to disable the expiry.

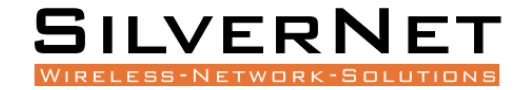

### VOUCHERS

This is where you can create vouchers for end users. Ideal for a Hotel scenario.

#### Click Batch Add.

| Code length           | 6                                                         | $\sim$                                    |
|-----------------------|-----------------------------------------------------------|-------------------------------------------|
| Amount                | 10                                                        |                                           |
| Amount of Concurrency | 1                                                         |                                           |
|                       | Note: At the same time, how many users using same account | can login, default to 1, 0 means no limit |
| Remarks               | Input Remarks                                             |                                           |
| Upload Speed(Kbps)    | 10000                                                     |                                           |
| Download Speed(Kbps)  | 100000                                                    |                                           |
| Available Time        | 1 Day                                                     | $\sim$                                    |
| Unit                  | 🔿 Minutes 🔿 Hours 💿 Day 🔿 Month                           |                                           |
|                       |                                                           |                                           |
|                       | CONFIRM                                                   |                                           |

**Code Length** This will be the length of the code.

Amount Enter the amount of vouchers you wish to populate.

Amount of Concurrency Set the maximum number of users that are allowed to login at the same time on the same account. O means there is no limit.

Remarks Add a remark.

Upload/Download Speed (Kbps) Enter the upload/download speed limit in Kbps.

Available Time/Unit This is the length of the voucher.

Once confirmed the list will appear as below.

| Q, Inpu | ut Content |          |          | EATCHADD IMPORT EXPORT | ADVANCED PRINT CLEAN EXPIRED USER | REVERSE DELETE |
|---------|------------|----------|----------|------------------------|-----------------------------------|----------------|
|         | Status     | Vouchers | Due Time | Upload Speed(Kbps)     | Download Speed(Kbps)              | Remarks        |
|         | Normal     | 95489    | 1Day     | 10000                  | 100000                            |                |
|         | Normal     | 89830    | 1Day     | 10000                  | 100000                            |                |
|         | Normal     | 16317    | 1Day     | 10000                  | 100000                            |                |
|         | Normal     | 98275    | 1Day     | 10000                  | 100000                            |                |
|         | Normal     | 48965    | 1Day     | 10000                  | 100000                            |                |
|         | Normal     | 42203    | 1Day     | 10000                  | 100000                            |                |
|         | Normal     | 69314    | 1Day     | 10000                  | 100000                            |                |
|         | Normal     | 90277    | 1Day     | 10000                  | 100000                            |                |
|         | Normal     | 71872    | 1Day     | 10000                  | 100000                            |                |
|         | Normal     | 24563    | 1Day     | 10000                  | 100000                            |                |
|         |            |          |          |                        |                                   |                |

Records per page: 20 👻 1-10 of 10 < 🗲

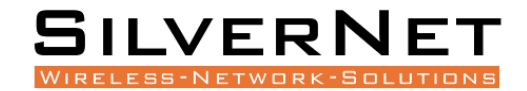

### RADIUS

This is where you can set up Radius Authentication.

| RADIUS Server Domain | Input RADIUS Server Domain                            |
|----------------------|-------------------------------------------------------|
|                      | e.g, 192.168.9.250 or www.example.com                 |
| Pre-Shared Key       | max length is 255                                     |
|                      | Pre-Shared Key used to communicate with RADIUS server |
| Account Port         | Input Non-zero Number, 0 means No Limit               |
|                      | accountingport_help                                   |
| Auth Port            | e.g, 1812                                             |
|                      | authenport_help                                       |
| NAS Identifier       | Input NAS Identifier                                  |
|                      | IP or NAS Token                                       |
| Bind IP              | IP Address Bind(Optional), like 192.168.100.100       |
|                      | IP used to communicate with RADIUS Server             |
| Connection Status    | Connection Failed                                     |

CONFIRM

Radius Server Domain Enter your Radius server IP address.

Pre-Shared Key Enter the Radius server Pre-Shared Key.

Account Port Enter the Radius server account port number.

Auth Port Enter the Radius server Authentication port number.

**NAS Identifier** IP address of the network access server (NAS) that requests user authentication.

Bind IP Optional IP address to Bind to.

Once the information has been entered you can test the connection and then confirm.

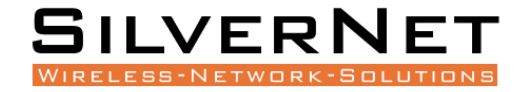

## **SMS** GATEWAY

This is where you can select the SMS Gateway. Currently we only support Clickatell, AliDaYu and Ihuyi.

| SMS-Gateway                          | 🔿 Clickatell 🔿 AliDaYu 🧿 ihuyi |       |
|--------------------------------------|--------------------------------|-------|
| Account                              | Input Account                  |       |
|                                      | username of ihuyi              |       |
| Password                             | Input Password                 |       |
|                                      | password of ihuyi              |       |
| SMS Template for Account<br>Creating | Input the Template content     | ••••] |
| SMS Template for Due Notice          | Input the Template content     | ••••] |
| SMS Template for Verification        | Input the Template content     |       |
|                                      |                                |       |
|                                      | CONFIRM                        |       |

Enter your account details to enable SMS.

## WHITE LIST

| IP WHITE LIST   | DOMAIN WHITE LIST |                   |     |                         |
|-----------------|-------------------|-------------------|-----|-------------------------|
| Q Input Content |                   |                   | ADD | BATCHADD REVERSE DELETE |
|                 | Configure         | IP Address        |     | Remarks                 |
|                 |                   | No data available |     |                         |

Select IP or Domain white list, and click the add or batch add button to fill in address. Any IP entered here will not need to Authenticate.

# **BLACK LIST**

| IP BLACK LIST    | DOMAIN BLACK LIST |                   |                             |
|------------------|-------------------|-------------------|-----------------------------|
| Q, Input Content |                   |                   | ADD BATCHADD REVERSE DELETE |
|                  | Configure         | IP Address        | Remarks                     |
|                  |                   | No data available |                             |

Select IP or Domain Black list, and click the add or batch add button to fill in address. Any Ip address entered here will not be able to access the network.

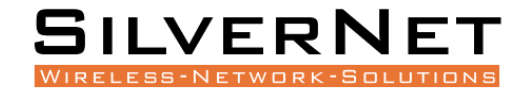

# **WIRELESS**

## OVERVIEW

| Global Config                                                     |                                                                        |
|-------------------------------------------------------------------|------------------------------------------------------------------------|
|                                                                   |                                                                        |
| Access Controller                                                 |                                                                        |
| AC-AP Time Sync                                                   |                                                                        |
| AP Auto Upgrade O Enable O Disable                                |                                                                        |
| AP Scheduled Reboot    Enable  Disable                            |                                                                        |
| Daily                                                             | ~                                                                      |
| The device will not restart again if it runs for le               | ess than one hour                                                      |
| AP Scheduled Reboot Time                                          | <ul> <li>*</li> </ul>                                                  |
| AC Scheduled Reboot <ul> <li>Enable O Disable</li> </ul>          |                                                                        |
| Daily                                                             | $\checkmark$                                                           |
| The device will not restart again if it runs for le               | ess than one hour                                                      |
| AC Scheduled Reboot Time                                          |                                                                        |
| Wireless Optimization <ul> <li>Enable</li> <li>Disable</li> </ul> |                                                                        |
| AP Watchdog       Enable       Disable                            |                                                                        |
| Destination Address Input Destination Address                     |                                                                        |
| Note: If the Address Do not Alive, AP will Open                   | n Rescue Network Automaticly (SSID: RESCUE_99_XXXX,Password: 99999999) |
| Country For All AP United Kingdom                                 | $\checkmark$                                                           |

Access Controller Select Enable or Disable.

AC-AP Time Sync Select Enable or Disable.

AP Auto Upgrade Select Enable or Disable.

AP Scheduled Reboot Select Enable or Disable. If Enabled, select if the schedule will be Daily, Weekly or Monthly and then Select the Day of the week or Month.

AP Scheduled Reboot Time Select the time you wish the AP's to be rebooted.

AC Scheduled Reboot Select Enable or Disable. If Enabled, select if the schedule will be Daily, Weekly or Monthly and then Select the Day of the week or Month.

AC Scheduled Reboot Time Select the time you wish the AC to be rebooted.

Wireless Optimisation Select Enable or Disable.

AP Watchdog Select Enable or Disable. Input the address of the AP's you wish to monitor. If the AP is offline it will go into rescue mode with details of (SSID: RESCUE\_99\_XXXX,Password: 99999999)

Country For All AP Select the country code you wish to use.

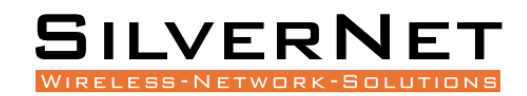

# AP GROUP

This is where you can create AP groups

| Q Input Cont | tent      |            |        | ADD REVERSE DELETE                  |
|--------------|-----------|------------|--------|-------------------------------------|
|              | Configure | Group Name | AP Num | WxApp Support                       |
|              | Edit      | default    | 0      | Disable                             |
|              | Edit      | Group1     | 2      | Disable                             |
|              |           |            |        | Records per page: 20 👻 1-2 of 2 < > |

Click the Add button to add a group or edit to edit a current group.

| Group Name |      | Input Group Name    |  |
|------------|------|---------------------|--|
| 2.4GHz     | 5GHz | Other Configuration |  |

Group Name Enter a name for the Group.

Select 2.4GHz, 5GHz or Other configuration to edit those settings.

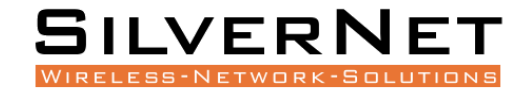

## 2.4GHz

Configure your 2.4Ghz settings.

| Wireless Template | e Configuration  |                      |               |
|-------------------|------------------|----------------------|---------------|
| L                 | Add              |                      |               |
|                   | 1 —              |                      |               |
|                   | SSID             | Input SSID           |               |
|                   | Encryption       | Open ~               |               |
|                   | Advance Features | Solate Hidden Qrcode |               |
|                   | MAX Num of User  | 0                    |               |
|                   | AuthType         | None ~               |               |
|                   | VLAN BINDING     | 0                    |               |
|                   |                  |                      | <u>Delete</u> |
| Advanced ~        |                  |                      |               |
|                   |                  |                      |               |
|                   |                  | CONFIRM GO BACK      |               |

**SSID** Enter the SSID. This will be visible to other devices.

**Encryption** Select your encryption method.

Advanced features Select if needed. Isolate will stop any user devices connected to this Wi-Fi from communicating with each other. Hidden will hide the SSID so that it is not visible.

Max Num of User Enter the maximum number of users or leave at 0 for unlimited.

Authentication Type Select None or Local Portal.

VLAN Binding Enter a VLAN ID if using VLANS.

\*Note – If you need more than one SSID, click Add and you can create multiple.

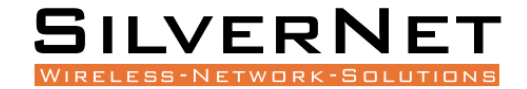

#### 5GHz

#### Configure your 5Ghz settings.

| Wireless Templa | te Configuration |                             |        |
|-----------------|------------------|-----------------------------|--------|
|                 | -                |                             |        |
|                 | Add              |                             |        |
|                 |                  |                             |        |
|                 | 1                |                             |        |
|                 |                  |                             |        |
|                 | COLD             | Input SSID                  |        |
|                 | 55ID             |                             |        |
|                 | Encryption       | Open ~                      |        |
|                 | Advance Features | 🗌 Isolate 🔲 Hidden 🗌 Qrcode |        |
|                 | MAX Num of User  | 0                           |        |
|                 | AuthType         | None                        |        |
|                 | VLAN BINDING     | 0                           |        |
|                 |                  |                             | Delete |
|                 |                  |                             |        |
| Advanced ~      |                  |                             |        |
|                 |                  |                             |        |
|                 |                  | CONFIRM GO BACK             |        |

**SSID** Enter the SSID. This will be visible to other devices.

Encryption Select your encryption method.

Advanced features Select if needed. Isolate will stop any user devices connected to this Wi-Fi from communicating with each other. Hidden will hide the SSID so that it is not visible.

Max Num of User Enter the maximum number of users or leave at 0 for unlimited.

Authentication Type Select None or Local Portal.

VLAN Binding Enter a VLAN ID if using VLANS.

\*Note – If you need more than one SSID, click Add and you can create multiple.

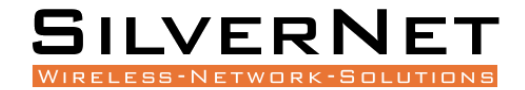

#### ADVANCED

Here you can configure some advanced settings.

| Advanced |                   |                                                                                                    |
|----------|-------------------|----------------------------------------------------------------------------------------------------|
|          | Channel           | AUTO V                                                                                                    |
|          | Roaming Threshold | -95                                                                                                    |
|          | U-APSD            | Z Enable                                                                                                    |
|          |                   | U-APSD is a new energy-saving processing mode, which can enhance the terminal energy-saving capacity. However, due to the problems in supporting U-APSD functions in some terminate, it is necessary to turn off U-APSD functions in this case. |
|          | FILS Support      | Enable                                                                                                    |
|          |                   | Support 802.11ai, fast initial link setup, Reduce the waiting time for networking to less than 100 ms                                                                                                    |
|          | 802.11kvr Roaming | Enable                                                                                                    |
|          |                   | Enable Fast Roaming between access points in the group. Note that it is only valid in encrypted cases                                                                                                    |
|          | RTS Threshold     | 2347                                                                                                    |
|          |                   | Resolve wireless data conflicts. When the data length exceeds this value, the wireless access point needs to send the RTS signal to the station, then receive the feedback from the station, before sending the data                            |
|          | Signal            | AUTO $\checkmark$                                                                                                    |
|          | Channel Bandwitdh | AUTO V                                                                                                    |
|          | 5GHz First        | C Enable                                                                                                    |
|          |                   | Note: When the Configuration of 2.4GHz and 5GHz is the same, WiFI User will preferentially connect to 5GHz WIFI                                                                                                    |
|          | WMM               | Z Enable                                                                                                    |
|          | GBK SSID          | Enable                                                                                                    |
|          |                   | Enable GBK can solve the problem that some station (computers, etc.) do not display wireless ssid property                                                                                                    |
|          | WhiteBlack List   | V                                                                                                    |
|          |                   |                                                                                                    |
|          |                   | CONFIRM GO BACK                                                                                                    |

Channel Select the channel for your WiFi. We recommend leaving on Auto.

**Roaming Threshold** When a users device fall below this threshold it will automatically disconnect and roam to the next AP. Setting depends on the environment, but the recommended range is -80 to -85.

**U-APSD** Select Enable or Disable. U-APSD stands for Unscheduled Automatic Power Save Delivery. It is a power saving setting. When enabled any AP that does not have anything to transmit will go into standby mode checking for traffic every 100 to 200ms. Once it has something to transmit it will wake up.

This setting is fine for web browsing or emails, however, if you experience any problems then it is best to disable the setting.

**FILS Support** Select Enable or Disable. FILS stand for Fast Initial Link Setup. It reduces the link up time to below 100ms. Designed for dense environments.

**802.11kvr Roaming** Select Enable or Disable. When Enabled it allows clients to roam more seamlessly from AP to AP within the same network.

**RTS Threshold** Set the RTS (Request To Send) packet size. Default is 2347 octets. It is recommended to leave this setting.

Signal Set the power levels. It is recommended to leave this setting on Auto.

Channel bandwidth Set the channel size. It is recommended to leave this setting on Auto.

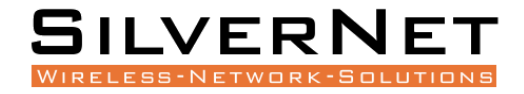

**5GHz First** Select Enable or Disable. When the configuration of 2.4GHz and 5GHz is the same, this setting will push users onto the 5GHz frequency first.

**WMM** Select Enable or Disable. When enabled WMM prioritises network traffic to improve performance of applications such as video and voice.

**GBK SSID** Select Enable or Disable. Enabling this setting can sometimes solve an issue where by some computers do not display the SSID correctly.

WhiteBlack list In White List mode, only the MAC addresses in the White list can access the WiFi. In Blacklist mode, only the MAC address in the Blacklist cannot access the WiFi. This setting is configured in its own tab. See further below.

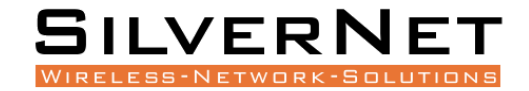

### **OTHER CONFIGURATION**

#### Configure your WiFi Schedule

| Basic Configuration |                           |                     |
|---------------------|---------------------------|---------------------|
| 5                   |                           |                     |
|                     |                           |                     |
| WiFi Schedule       | Enable                    |                     |
| Repeat              | 🗌 Monday 🔲 Tuesday 🗌 We   | ednesday 🔲 Thursday |
|                     | 🗌 Friday 🔲 Saturday 🔲 Sun | day                 |
|                     |                           |                     |
| Start Time          | 00:25                     | C                   |
| Stop Time           | 01:00                     | C                   |
|                     |                           |                     |
|                     |                           |                     |
|                     | CONFIRM                   | CANCEL              |

WiFi Schedule Enable or Disable.

Repeat Select the days you want your WiFi Schedule to operate.

Start Time Select the start time.

**Stop Time** Select the end time.

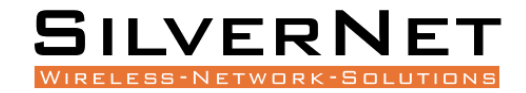

# **AP LIST**

AP List shows you the current AP's connected to the controller. To connect an AP you will need to power on the AP and make sure it is connected to the same network as the controller. Once the controller discovers the AP then it will appear as online.

| AUTO REFRESHING OVER | NEW REVERSE  | RESTART AP  | BIND        | INBIND NETWO | ORK CONFIG | SET TXPOWER     | SET CHANNEL SET   | BANDWIDTH    | SET AC ADDRESS       | EXPORT AP INFO   |
|----------------------|--------------|-------------|-------------|--------------|------------|-----------------|-------------------|--------------|----------------------|------------------|
| Model                | Online State | Device Name | IP Protocol | Manager      | Apmode     | IP Address      | MAC Address       | Uptime       | AP Group             | Last Updated     |
| SIL-WAC-AX           | Online       | Boardroom   | static      | Local Admin  | FIT_AP     | 192.168.168.123 | 44:d1:fa:b2:4a:63 | 34Day 23h16m | Group1               | 13-02-2024 14:01 |
| SIL-WAC-AX-EXT       | Online       | MainOffice  | static      | Local Admin  | FIT_AP     | 192.168.168.52  | 44:d1:fa:e0:91:ec | 34Day 23h8m  | Group1               | 13-02-2024 14:01 |
|                      |              |             |             |              |            |                 |                   | Rec          | cords per page: 20 🤜 | 1-2 of 2 < >     |

#### BINDING

To add the online AP into the Group you simply select the AP and Click Bind. Once the AP is in the Group it will show under the AP Group column.

To unbind or to use any of the others settings (like set txpower, set channel, etc) simply select the AP and click the setting.

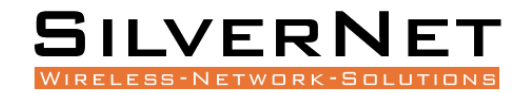

## **RF PLANNING**

RF Planning can be used to scan and adjust channels.

| ② 2.4G AF                          | 2.4G AP.0 C Dual-Band AP.2 Offline Device:0 |              |                  |                   |              |            |            |          |                      |                 |
|------------------------------------|---------------------------------------------|--------------|------------------|-------------------|--------------|------------|------------|----------|----------------------|-----------------|
| INT CHANELS START SCAN SAVE RESULT |                                             |              |                  |                   |              |            |            |          |                      |                 |
| Configure                          | SN                                          | Online State | Plan Status      | MAC Address       | 2.4G Channel | 5G Channel | 2.4G Noise | 5G Noise | 2.4G Interference    | 5G Interference |
| View                               | CDUTD001225170005                           | Online       | Init Channels OK | 50:11:3b:b2:4a:63 | 6            | 128        | -95        | -95      | 9                    | 7               |
| View                               | CDUTD00122A190001                           | Online       | Init Channels OK | 50:11:eb:e0:91:ec | 11           | 48         | -95        | -95      | 45                   | 41              |
|                                    |                                             |              |                  |                   |              |            |            |          | Records per page: 20 |                 |

**INIT Channels** Click this to use the channel plan. Save the configuration.

Start Scan This will scan and gather local WiFi information to best plan the RF channels.

**Configure** Click the View button to show WiFI information.

**SN** The AP Serial number.

**Online State** Online or Offline.

Plan Status Shows the initialisation channel status.

MAC Address Shows the MAC address of the AP.

2.4GHz/5GHz Channel Shows the channel number.

2.4GHz/5GHz Noise Shows the roaming threshold.

**2.4GHz/5GHz Interference** Shows the number of WiFi nearby.

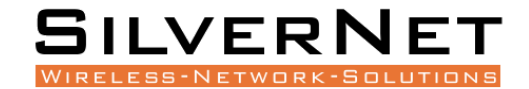

# WHITEBLACK LIST

Click Add and choose Black List or White List.

| Name     | Input Name(Max length is 32) |
|----------|------------------------------|
| Strategy | ● Black List ○ White List    |
| MAC List |                              |
|          |                              |
|          |                              |
|          |                              |
|          |                              |
|          | CANCEL                       |

The MAC addresses in the White list can access the WiFi. The MAC address in the Blacklist cannot access the WiFi.

\*Note - One MAC record takes up one line. You can add a note after it if separated by a space, or it can be added with no note.

e.g., 50:00:00:00:01 Router MAC

e.g., 50:00:00:00:00:02

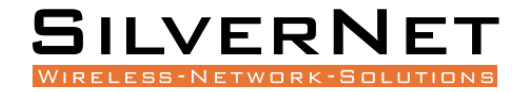

### FIRMWARE

To Upgrade the firmware via the controller, the AP's must be bound in a group first.

| Model    |               | ~ |
|----------|---------------|---|
| Version  | Input Version |   |
| Remarks  | Input Remarks |   |
| Firmware | 0 (0.0 B)     | + |
|          |               |   |
|          | CONFIRM       |   |

Model Select the correct model.

Version Input version.

**Remarks** Enter any remarks.

**Firmware** Click the + sign and browse to the firmware on your local machine.

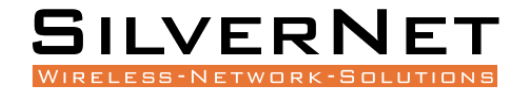

## NETWORK TOPOLOGY

Displays the CPE topology such as link quality, wireless rate, current speed and CPE information in the list.

| STA Mode:0       | 😪 Base Mode:0 🗎 Switch:0                            | Access Point:2 & Offline Device:0                 |  |
|------------------|-----------------------------------------------------|---------------------------------------------------|--|
| ABBREVIATED VIEW | DETAILED VIEW EXPORT IMG                            | Wireless                                          |  |
| Access Controler | 1 26.788 MB/s I 1.648 MB/s<br>1 856 KB/s I 985 KB/s | CDUTD001225170005<br>192.168.168.123<br>Boardroom |  |
|                  |                                                     | CDUTD00122A190001<br>192.168.168.52<br>MainOffice |  |

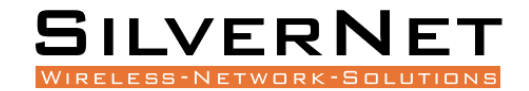

# **CPE MANAGEMENT**

## **CPE GLOBAL CONFIGURATION**

|                       | Enable      Disable         |                 |              |               |                       |    |
|-----------------------|-----------------------------|-----------------|--------------|---------------|-----------------------|----|
| CPE Scheduled Reboot  | Daily                       | ~               |              |               |                       |    |
| CPE Scheduled Time    |                             | C               | *            |               |                       |    |
| Wireless Optimization | Enable O Disable            |                 |              |               |                       |    |
| Transport Scenario    | 💿 Common Scenario 🔘 Elevato | or Scenario 🔘 F | PTP Scenario | O Roaming Sce | nario 🔘 Custom Scenar | io |
|                       |                             |                 |              |               |                       |    |
|                       | CONFIRM                     |                 |              |               |                       |    |

**CPE Scheduled Reboot** Enable or Disable. If Enabled, select if the schedule will be Daily, Weekly or Monthly and then Select the Day of the week or Month.

**CPE Scheduled Reboot Time** Select the time you wish the CPE to be rebooted.

**Wireless Optimisation** The controller scans for any local interference and automatically assigns channels to the CPE's.

Transport Scenario Select the most suitable scenario.

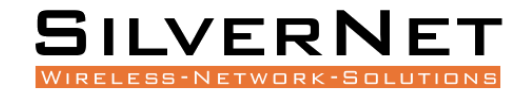

# **UNIFIED CLOUD**

## **UNIFIED CLOUD**

Unified Cloud is a cloud platform for centralised management of wireless network devices. You can view and manage your devices in the cloud, such as: viewing the status of the devices, modifying the configuration and authentication management.

| Serial Number | COMBY1AB221110003  |
|---------------|--------------------|
| Binding Code  | Input Binding Code |
| Longitude     | Input Longitude    |
| Latitude      | Input Latitude     |
| Description   | SIL-WAC-G3         |
|               |                    |

#### How to Bind to Unified Cloud

1.Login the Unified Cloud Control Platform -> Obtain the Binding Code -> Input the Binding Code and Note Name on Device -> Save and complete the binding.

2.Login the Unified Cloud Control Platform -> Add Group -> Add Network --> Add Device -> Input the Serial Number -> Save and complete the binding.

#### How to manage

After successful binding, about 3 minutes, you can see the device in the Unified Cloud, which can be managed and on Unified Cloud.

#### How to unbind with Unified Cloud

Login to the Unified Cloud, on the Routing List - > Device Management - > Routing Information Overview Page, you can unbind the device.

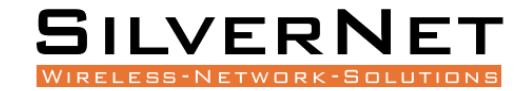

# **APPLICATION**

## **UPNP SERVER**

Universal Plug and Play (UPnP) is a standard that lets network devices automatically find, communicate, and control each other. You can enable UPnP in this section.

| UPnP Service         | Enable  |        |   |
|----------------------|---------|--------|---|
| Default WAN Port     |         |        | ~ |
| Cleanup When Offline | Enable  |        |   |
|                      | CONFIRM | CANCEL |   |

UPnP Service Enable or Disable.

**Default WAN Port WAN** 

Cleanup When Offline Enable or Disable.

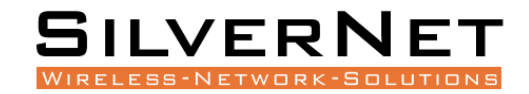

# DDNS

Dynamic DNS (DDNS) is a service that can automatically update DNS records when an IP address changes. It connects to the DDNS service providers system with a unique login name and password. Depending on the provider, the host name is registered within a domain owned by the provider or within the customers own domain name. For detailed configuration parameters, please contact the service provider.

| Service Provider | dyndns.org                 | ~ |   |
|------------------|----------------------------|---|---|
| Enable           | ● Yes ○ No                 |   |   |
| Domain           | www.silvernet.com          |   | * |
| Account          | Input Account              | 1 | * |
| Password         | Input Password             | 1 | * |
| Protocol         | IPv4 IPv6                  |   |   |
| Binding Type     | O Interface () MAC Address |   |   |
| Binding Host MAC | Input MAC Address          |   | * |
|                  | CONFIRM                    |   |   |

Service Provider Select a service provider from the list.

Enable Enable or Disable.

**Domain** Enter the domain name.

Account Enter the account information.

Password Enter the Password information.

**Protocol** Select IPv4 or IPv6.

**Binding Type** Select interface or MAC address.

Binding Host MAC Input the MAC address.

Binding Interface Select the binding interface.

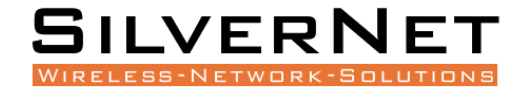

## **N**GROK **C**LIENT

Ngrok allows you to create a managed tunnel that does not need NAT or port mapping.

| Description     | Input Description                             |  |  |  |  |  |
|-----------------|-----------------------------------------------|--|--|--|--|--|
| Enable          | ⊙ Yes 🔿 No                                    |  |  |  |  |  |
| Service Address | server.natappfree.cc                          |  |  |  |  |  |
| Server Port     | default: 4443                                 |  |  |  |  |  |
| Token           | Input The unique Token provided by the server |  |  |  |  |  |
| User Domain     | Input User Domain                             |  |  |  |  |  |
| Protocol        | HTTP ~                                        |  |  |  |  |  |
| Local Address   | Input Local Address                           |  |  |  |  |  |
| Local Port      | Input Local Port                              |  |  |  |  |  |
|                 | CONFIRM                                       |  |  |  |  |  |

**Description** Enter a description.

Enable Yes or No.

Service Address Enter the server address.

Server Port Default is 4443

Token Enter the unique token provided by the server.

User Domain Enter the user domain.

**Protocol** Select HTTP, HTTPS, TCP.

Local Address Input the local address

Local Port Input the local port.

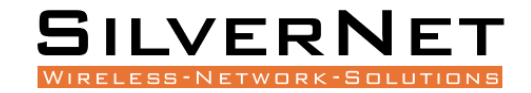

# WAKE ON LAN

Wake-on-LAN (WOL) is an Ethernet or token ring computer networking standard that allows a computer to be turned on or awakened by a network message. The message is usually sent to the target computer by a program executed on a device connected to the same local area network, such as a smart phone.

| Wake Now  |             |     |                   |                   |      |               |              |                |
|-----------|-------------|-----|-------------------|-------------------|------|---------------|--------------|----------------|
|           | MAC Address |     | Input MAC Address | WAKE ON LAN       |      |               |              |                |
| Wake Sche | duled       |     |                   |                   |      |               |              |                |
| Q Input   | Content     |     |                   |                   | ADD  | EXPORT ENABLE | STOP REVERSE | DELETE REFRESH |
|           | Configure   | MAC | Device Status     | Cycle             | Date | Time          | Remarks      | Scheduled      |
|           |             |     |                   | No data available |      |               |              |                |

#### Wake Now

Wake Schedule

MAC Address Enter the MAC address of the device to wake up.

| Input MAC Address |                                                     | *                      |
|-------------------|-----------------------------------------------------|------------------------|
| Once              | ~                                                   |                        |
|                   |                                                     | *                      |
|                   | ©                                                   | *                      |
| Input Remarks     |                                                     |                        |
| CONFIRM CANCEL    |                                                     |                        |
|                   | Input MAC Address Once Input Remarks CONFIRM CANCEL | Input MAC Address Once |

MAC Enter the MAC address of the device to Wake up.

Cycle Select once, daily, weekly or monthly.

Date Select the date.

Time Select the time.

SIL WAC AX User Manual

**Remarks** Enter any remarks.

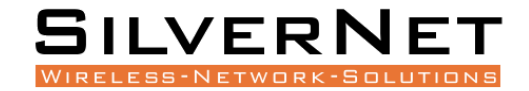

# **SWITCH LINKAGE**

Here you can use SNMP to add switches to the controller for management and monitoring.

# **SMART DEVICE**

Here you can use manage and monitor devices like cameras, etc.

# **SECURITY**

## **EMAIL NOTICE**

Email notice only works when using a cloud option. It does not work without access to the cloud.

| Event Type  |                              |                 |                   |                    |
|-------------|------------------------------|-----------------|-------------------|--------------------|
|             | apwarning<br>securitywarning | apdown apreboot |                   |                    |
| Email List  |                              | CONFIRM         |                   |                    |
| Q Input Cor | itent                        |                 |                   | ADD REVERSE DELETE |
|             | Configure                    |                 | Email             | Remarks            |
|             |                              | A 1             | lo data available |                    |

Click add to enter an email address. Select the Events you wish to receive an email for.

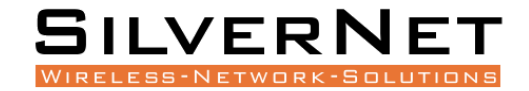

# **System**

This section is where you can change the system name, save config files, etc.

#### SYSTEM MAINTENANCE

#### System Information

Device Name Enter a name.

#### Reboot

Uptime Shows the uptime of the controller.

Reboot Click reboot now to reboot the controller.

#### Online upgrade

Check for new version Will check online for a newer version of firmware.

System Version Displays the current version of firmware.

Model Displays the model number.

Serial Number Displays the serial number.

#### Menu Upgrade

**Local Upgrade** Click the + sign and browse to the firmware on your local machine.

#### **Upload Backup File**

Last Backup Time Shows the last time a backup configuration file was saved.

**Upload Backup file** Click the + sign and browse to the configuration file on your local machine.

Backup Configuration Click this to save the current configuration file.

Reset to Factory Click this to reset the controller to its factory default settings.

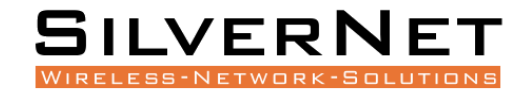

# **USER MANAGEMENT**

This section allows you to add and remove users.

| Q Inp | ut Content |        |          |                      | ADD ENABLE STOP DELETE          |  |
|-------|------------|--------|----------|----------------------|---------------------------------|--|
|       | Configure  | Status | Username | Privilege Group      | Allowed IP                      |  |
|       | Edit       | Enable | admin    | System administrator | 0.0.0.0/0                       |  |
|       |            |        |          |                      | Records per page: 20 - 1-1 of 1 |  |

Click Add to add a new user or Edit to change the administrator details.

| Username             | Input Username                                              | ••••]      | *                           |
|----------------------|-------------------------------------------------------------|------------|-----------------------------|
| Password             | Input Password                                              |            |                             |
| Confirm New Password | Confirm New Password                                        |            |                             |
| Allowed IP           | 0.0.0.0/0                                                   |            |                             |
|                      | Single address or network (e.g: 172.16.3.2 or 172.16.3.0/24 | 4), separa | ate multiple items by space |
| User Role            |                                                             | ~          |                             |
|                      |                                                             |            |                             |
|                      | CONFIRM                                                     |            |                             |

Username Enter a username

Password Enter a password

Confirm New Password Re-enter the password.

Allowed IP This allows access to certain IP addresses.

User Role Select the role of the user. Admin account defaults to administrator.

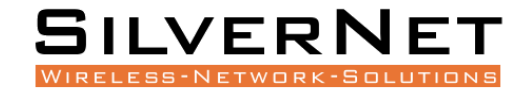

# DIAGNOSIS

Here you can run a ping test and a traceroute test.

| Ping |              |                                                         |   |      |
|------|--------------|---------------------------------------------------------|---|------|
| PING |              |                                                         |   |      |
|      | IP or Domain | 192.168.168.6                                           |   | *    |
|      | Protocol     | IPV4                                                    | ~ |      |
|      | Interface    | ANY                                                     | ~ |      |
|      | PING Count   | 4                                                       |   | time |
|      | Result       | PING 192.168.168.6 (192.168.168.6): 56 data bytes       |   |      |
|      |              | 64 bytes from 192.168.168.6: seq=0 ttl=64 time=2.055 ms |   |      |
|      |              | 64 bytes from 192.168.168.8: seq=1 til=64 time=0.656 ms |   |      |
|      |              | 64 bytes from 192.168.168.6: seq=2 til=64 time=0.648 ms |   |      |
|      |              | 64 bytes from 192.168.168.6: seq=3 til=64 time=0.731 ms |   |      |
|      |              |                                                         |   |      |
|      |              | START TESTING                                           |   |      |

**IP or Domain** Enter the IP address or Domain you wish to ping.

**Protocol** Select the protocol you wish to use.

**Interface** Select the interface.

Ping Count Select the amount of pings

Start test Starts the ping test.

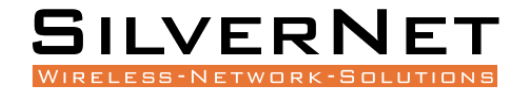

| TRACERC  | DUTE         |                                                                           |              |
|----------|--------------|---------------------------------------------------------------------------|--------------|
| Troucert |              |                                                                           |              |
|          | IP or Domain | 192.168.168.6                                                             | ×            |
|          | Protocol     | IPV4                                                                      | $\checkmark$ |
|          | Interface    | ANY                                                                       | $\checkmark$ |
|          | Result       | traceroute to 192.168.168.6 (192.168.168.6), 30 hops max, 46 byte packets |              |
|          |              | 1 192.168.168.6 (192.168.168.6) 0.793 ms 0.660 ms 1.019 ms                |              |
|          |              | traceroute over!                                                          |              |
|          |              |                                                                           |              |
|          |              |                                                                           |              |
|          |              |                                                                           |              |
|          |              | START TESTING                                                             |              |

**IP or Domain** Enter the IP address or Domain you wish to ping.

**Protocol** Select the protocol you wish to use.

Interface Select the interface.

Start test Starts the ping test.

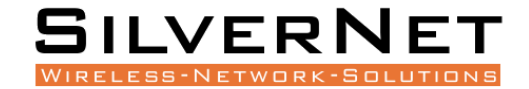

# **NETWORK TOOL**

Here you can use this section to access the telnet of devices like switches.

| Telnet |             |               |   |
|--------|-------------|---------------|---|
| Telnet |             |               |   |
|        |             |               | * |
|        | Telnet IP   | 192.168.168.0 |   |
|        | Telnet Port | 23            |   |
|        |             |               |   |
|        |             | START         |   |

Telnet IP Enter the IP address or Domain you wish telnet to.

Telnet Port Enter the telnet port.

Click start to open the session.

| Telnet 192.168.168.6 Port 23<br>connected: ok<br>**********************      |
|------------------------------------------------------------------------------|
| Welcome to the CLI for SilverNet Series 7 product line<br>Software Ver: V2.2 |
| ***********                                                                  |
| Username:                                                                    |
|                                                                              |

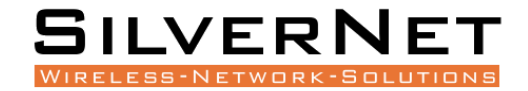

# **SYSTEM TIME**

This is where you can set up your NTP. The Controller automatically updates the system time once it has internet access.

## NTP

| System Time   | 2024/02/14 15:24:57 | C |          |
|---------------|---------------------|---|----------|
| -             | Sync System Time    |   |          |
| NTP Service   | Enable NTP          |   |          |
| Time Zone     | Europe/London       | ~ |          |
| Time Server 1 | 0.pool.ntp.org      |   | Sync Now |
| Time Server 2 | 1.pool.ntp.org      |   | Sync Now |
| Time Server 3 | 2.pool.ntp.org      |   | Sync Now |
| Time Server 4 | 3.pool.ntp.org      |   | Sync Now |
|               | CONFIRM             |   |          |

System Time Displays the current time.

**NTP Service** Enable or Disable NTP.

Time Zone Select your time zone.

Time Server Enter details of your time server and Sync.

# LOGGING

This is where you can see and export any logs for diagnostics.

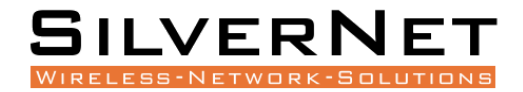

# **OTHER SILVERNET PRODUCTS**

## **PRO RANGE**

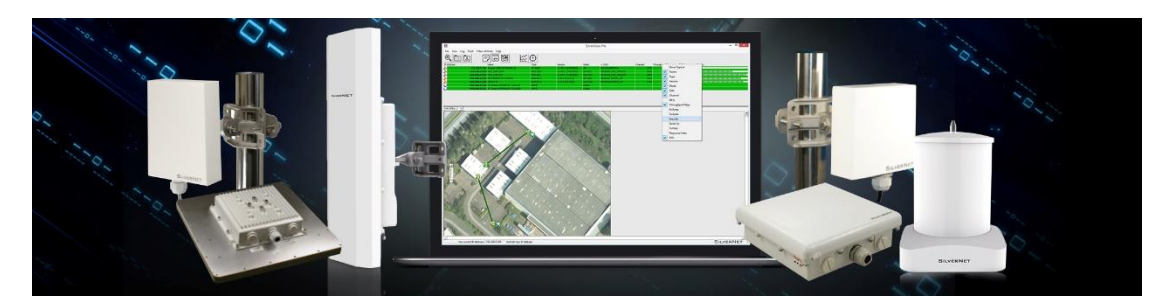

## INDUSTRIAL NETWORK TRANSMISSION

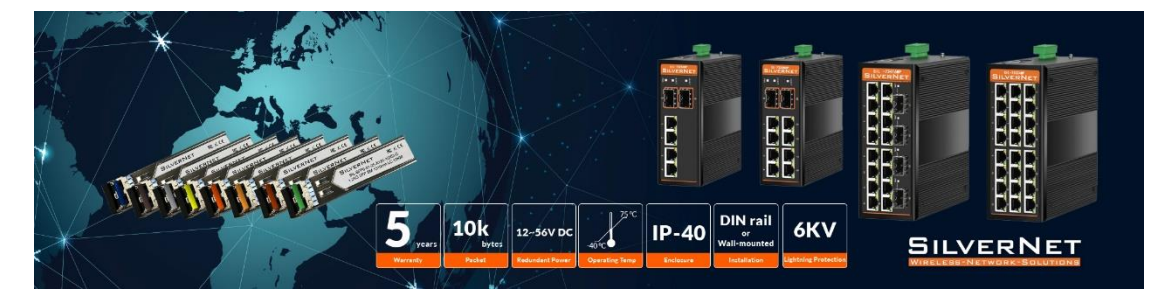

# INTELLIGENT WI-FI SOLUTIONS

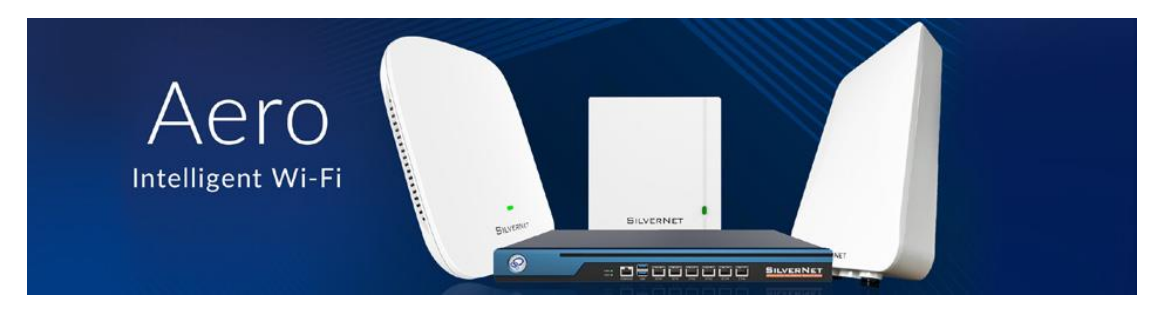

## INDUSTRY LEADING TECHNICAL SUPPORT

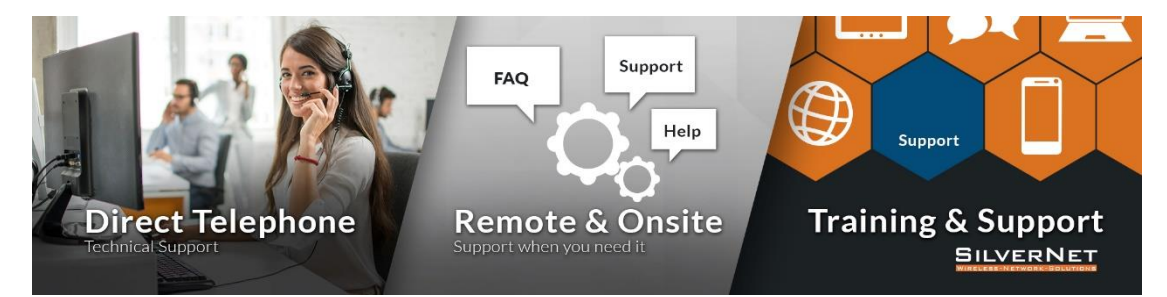